## How to book a membership appointment

You need to be logged into the member portal in **Google Chrome** to complete the below steps - <u>https://aqualink.perfectgym.com.au/ClientPortal2/#/Login</u>

- 1. To view facility bookings select Book. Book Account Friends and family Contract details My purchases Prepaid account Edit profile Documents Payments Payment settings 2. Select Facility. Book Shop My Bookings 8= Account Facility Classes
  - 3. Use the **Change Centre** button to view the membership appointments available at Box Hill or Nunawading.

| Book a facility in Nunawading Change Centre |  |
|---------------------------------------------|--|
| Book a session in Box Hill Change Centre    |  |
| Anv category ( Anv: Nunawading              |  |

4. Use the facility type drop down arrow and select Membership Appointment.

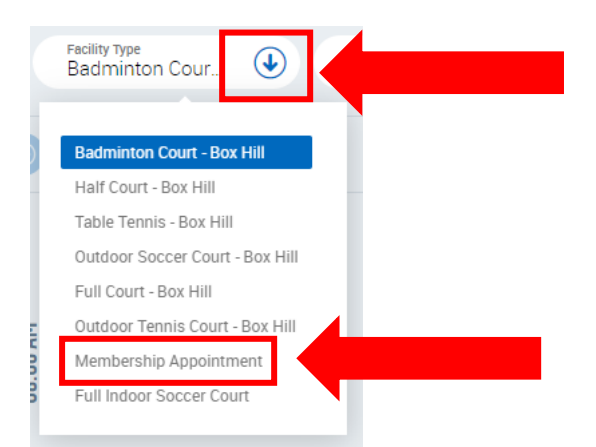

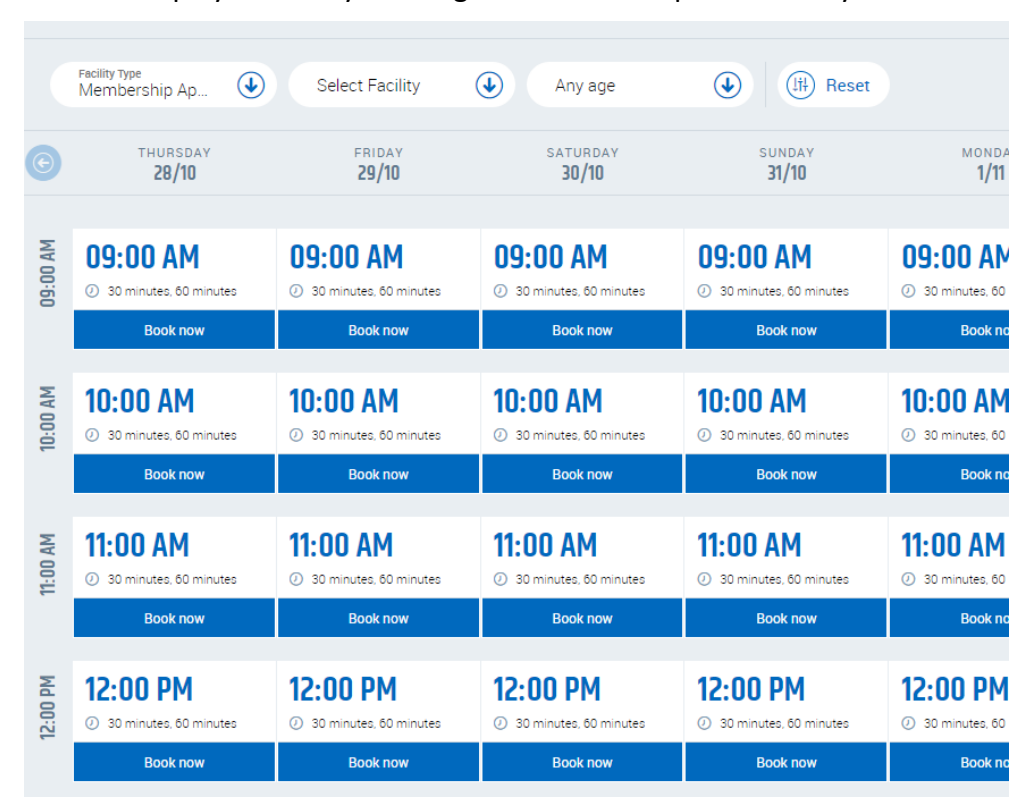

5. This will display all facility bookings available on a particular day.

6. Select the day and time you wish to attend by clicking on **Book now** under the corresponding time

|          | Facility Type<br>Membership Ap                             | Select Facility                                            | Any age                                                      | (iii) Reset                                    |                                       |
|----------|------------------------------------------------------------|------------------------------------------------------------|--------------------------------------------------------------|------------------------------------------------|---------------------------------------|
| 0        | thursday<br><b>28/10</b>                                   | FRIDAY<br><b>29/10</b>                                     | saturday<br><b>30/10</b>                                     | sunday<br><b>31/10</b>                         | MONDA<br>1/11                         |
| 9:00 AM  | <b>09:00 AM</b> <ul> <li>30 minutes, 60 minutes</li> </ul> | <b>09:00 AM</b> <ul> <li>30 minutes, 60 minutes</li> </ul> | <b>09:00 AM</b> <ul> <li>30 minutes, 60 minutes</li> </ul>   | <b>09:00 AM</b>                                | <b>09:00 AN</b>                       |
|          | Book now                                                   | Book now                                                   | Book now                                                     | Book now                                       | L L                                   |
| 10:00 AM | 10:00 AM<br>30 minutes, 60 minutes<br>Book now             | 10:00 AM<br>30 minutes, 60 minutes<br>Book now             | 10:00 AM<br>③ 30 minutes, 60 minutes<br>Book now             | 10:00 AM<br>30 minutes, 60 minutes<br>Book now | 10:00 AM<br>30 minutes, 60<br>Book no |
| 11:00 AM | 11:00 AM<br>③ 30 minutes, 60 minutes                       | 11:00 AM<br>③ 30 minutes, 60 minutes                       | <b>11:00 AM</b> <ul> <li>③ 30 minutes, 60 minutes</li> </ul> | 11:00 AM<br>③ 30 minutes, 60 minutes           | 11:00 AM<br>30 minutes, 60            |
|          | Book now                                                   | Book now                                                   | Book now                                                     | Book now                                       | Book no                               |
| 12:00 PM | 12:00 PM<br>③ 30 minutes, 60 minutes                       | 12:00 PM<br>③ 30 minutes, 60 minutes                       | 12:00 PM<br>③ 30 minutes, 60 minutes                         | 12:00 PM<br>() 30 minutes, 60 minutes          | 12:00 PM                              |
|          | Book now                                                   | Book now                                                   | Book now                                                     | Book now                                       | Book no                               |

7. Use the **drop down arrow** next to **Start Time** to select the time of the appointment.

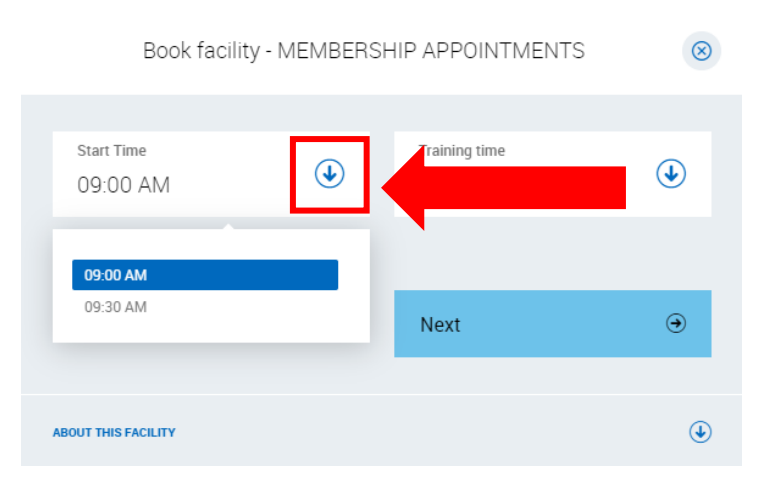

8. Use the **drop down arrow** next to **Training time** to select the duration of your appointment. 30 minute appointments are for individuals and 60 minute appointments are for couples or families.

| Book facility - MEMBERSHIP APPOINTMENTS |   |                                                         | $\otimes$ |  |
|-----------------------------------------|---|---------------------------------------------------------|-----------|--|
| Start Time<br>09:00 AM                  | ٢ | Training time<br>30 minutes<br>30 minutes<br>60 minutes |           |  |
| ABOUT THIS FACILITY                     |   |                                                         | ۲         |  |

## 9. Select Next.

| Book facility          | - MEMBERSI | HIP APPOINTMENTS            | $\otimes$ |  |
|------------------------|------------|-----------------------------|-----------|--|
| Start Time<br>09:00 AM | ٩          | Training time<br>30 minutes | ٩         |  |
|                        |            | Next                        | •         |  |
|                        |            |                             |           |  |

## 10. Select Buy.

| Use one of following options to place you                                                                                                    |       |  |
|----------------------------------------------------------------------------------------------------|-------|--|
| Membership<br>Appointment - 30<br>minutes<br><b>\$0.00</b> /30 minutes<br>• Membership Appointment - 30<br>Minutes<br>• 1 unit (0 units available)<br>• For a single sign up |       |  |
| Provinus                                                                                                    | Burr  |  |
| Previous                                                                                                    | buy 😌 |  |

11. A confirmation of your booking will appear on the screen and you will be emailed your appointment details.

| Sunday, 31/10/2021 9:00 AM | Sunday, 31/10/2021 9:00 AM |  |  |
|----------------------------|----------------------------|--|--|
| 30 minutes                 |                            |  |  |
| Check at reception desk    |                            |  |  |
| Close                      |                            |  |  |
|                            |                            |  |  |